## **MYCARIUS**

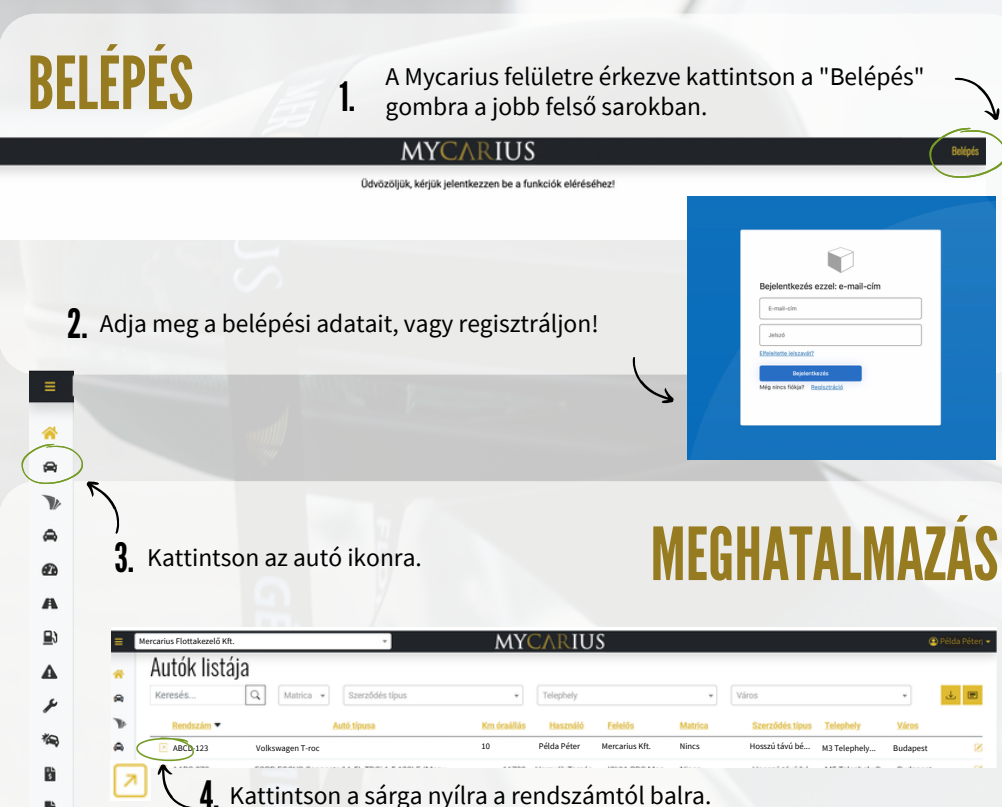

- 5. A megjelenő felső menüsorból válassza az "Autó használók" lehetőséget.

Ľ ų

1

6. A "Használati meghatalmazás letöltése" lehetőségre kattintva a dokumentum a Letöltött fájlok közé kerül.

| Kezdő km | Használat vége | Zár                     |
|----------|----------------|-------------------------|
|          | Kezdő km       | Kezdő km Hasznélat vége |

M

↓. 🖭

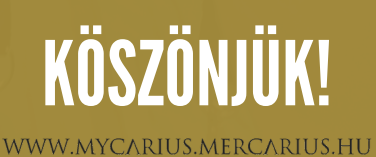